## **Neuroplasticity-Guided Interventions in Neurorehabilitation Registration Instructions**

- 1. Go to this link: <u>https://cpd.partners.org/content/neuroplasticity-guided-interventions-</u> neurorehabilitation
- 2. Click on 'Register/Take Course' tab

**REGISTER/TAKE COURSE** OVERVIEW FACULTY ACCREDITATION PROGRAM VENUE

- 3. Log-in using the buttons on the top right of page
  - If you have not yet created an account on our site, please use the instructions on the next page to do so.
- 4. Click 'Register' tab, then click 'Add to Cart' button - you will be brought to your 'Shopping Cart'
- 5. Your shopping cart will list the activity you are registering for. Click the 'Checkout' button
- 6. Fill out your billing information then click 'Review Order' at the bottom of the page
- 7. Review all information, then click 'Pay'
- 8. Enter your credit card information, then click 'Pay'
- 9. Once your tuition fee has gone through, you will receive an email confirming your registration for this activity.

BACK

PAY

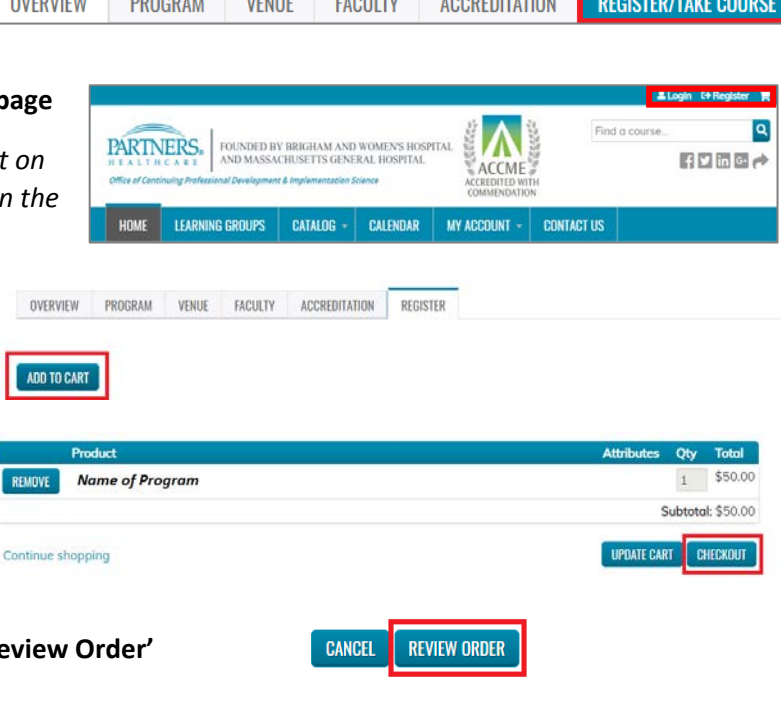

## ACCOUNT REGISTRATION INSTRUCTIONS

1. Navigate to the home page: https://cpd.partners.org/

2. Click on the "Register" link in the upper-right corner of the screen.

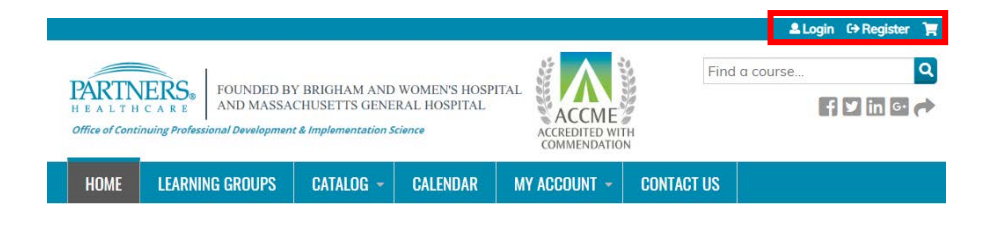

3. Log In:

Partners Employees: use login button under 'Partners HealthCare Faculty And Staff'

All Other Users: Use the login button under 'Visitor Login' or create a new visitor account

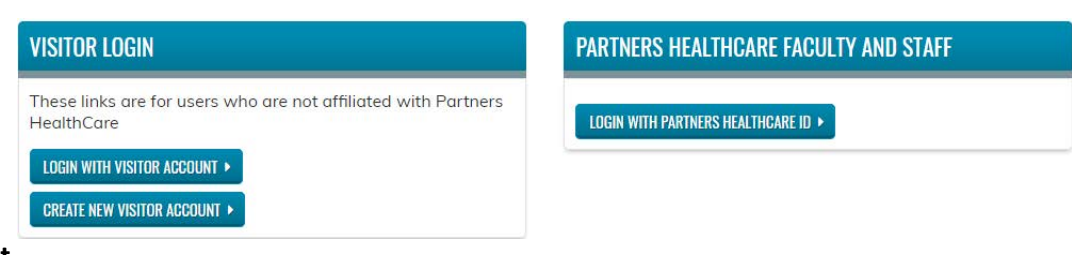

\* For New Users: enter the required information into form, then click 'Create New Account' button at the bottom of the page

Please contact the Partners Office of Continuing Professional Development at <u>partnerscpd@partners.org</u> if you have any questions